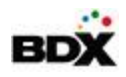

# Envision Feature in Training 4.14.0.0 – Builders

# DCM/EDC: The ability to select an Option Multiple times

This feature will allow an option to be selected multiple times from the Add Selections page. This will allow for the same option to be selected with different attributes on it (primarily a different product, but can be different attributes, notes or price) Additionally the confirmed tag on the selection will become a button that can be clicked to open a modal and allow you to edit the confirmed selections right from the Add Selections page. Here is a list of the highlights/ changes that come with this feature.

- DCM: Add Selections Page
  - o Options that have been selected already will still be selectable on the Add Selections page
  - The confirm tag will be updated with the following changes:
    - It will display how many times the option has been confirmed (1 Confirmed, 2 Confirmed, etc.)
    - The flag will become a button that will be a hover/clickable and will pop up a modal that will allow the previously confirmed options to be edited
- DCM: Confirmed Selections Page
  - There will be a row for each unique selection of that option (Example if an option I selected 3 times, it will display as 3 separate rows)
- DCM: Buyer Selections Updates
  - XML schema: There will be a transaction ID attribute added to each transaction. This will allow your service to identify which transaction is being edited/deleted if changes are made to the transaction.
  - The same option can be submitted multiple times this would mean your backend DB would need to be set up to receive the same option selected multiple times.
- DCM: Reports
  - Selection Summary by Buyer
  - Buyer Activity (confirmed options)
  - o Option Selection Across Homes
- EDC: Finalized Selections Page
  - If an option is selected multiple times the finalized selections page will show a tile for each unique option selection. (Example the option is selected 3 times there will be a 3 tiles, one for each selection)

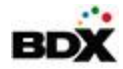

#### DCM – Add Selections Page

| ✔ Add Selections    |                                                |                   |                      |            |                    |           |                    | + 忠 / 谷          | M 🛛 🖈                        |
|---------------------|------------------------------------------------|-------------------|----------------------|------------|--------------------|-----------|--------------------|------------------|------------------------------|
| Design Checklist    | Wishlist                                       | Visualizer Scenes | Add Selections       | Floor Plan | Confirmed Sele     | ctions    | History            |                  |                              |
| Designer Collection | Cateo                                          | gory Group        | Category<br>All      | Subcatego  | ¢                  | Option Na | ame/No.            | Product Name/No. | Search                       |
| Confirm Selections  |                                                | list Selections   |                      |            | Standard options o | nly       | Wishlisted only    | Confirmed only   | Clear<br>Expand All          |
| Flooring            | <ul><li>i) Stat</li><li>→ Opti</li></ul>       | indard Tile       |                      |            |                    |           |                    | ✓                | Qty: 1 \$0.00<br>2 Confirmed |
| Linked Products     | ~                                              | Fibra Rectified   | Color Body Porcelain |            | #FibraLinen12      | x24 (Line | n) by Arizona Tile |                  |                              |
| - %                 | <ul><li><b>i</b> Tile</li><li>▶ Opti</li></ul> | e Level 1 Q       |                      |            |                    |           |                    | Q                | ty: 1 \$800.00               |
| Linked Products     | ^                                              | • CashmereBL91    | 1                    |            | #BL909121P2        | (Belmar)  | by AmericanOlean   | 📒 Sa             | les Notes                    |

### DCM – Edit Confirmed Selections Pop-up

| T               | G Standard Tile Q Qty: 1                                                 | Qty: 1 \$0.00     |  |  |
|-----------------|--------------------------------------------------------------------------|-------------------|--|--|
|                 | Option #: TILE00                                                         | ot Sent           |  |  |
| Linked Products | Fibra Rectified Color Body #FibraLinen12x24 (Linen) by                   |                   |  |  |
| T               | Image: Standard Tile     Q       Option #: TILE00     N                  | \$0.00<br>ot Sent |  |  |
| Linked Products | Beige SY96     #SY9610141P2 (Skybridge)     Sales No                     | tes               |  |  |
| inked Products  | Beige SY96 #SY9610141P2 (Skybridge)     Sales No     Cancel Save Changes | tes               |  |  |

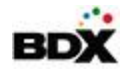

### DCM – Confirmed Selections

| <b>〈</b> Confirmed Selec    | tions                         |                            |                                                                                                    |                     |                     |                         |                 | 血                 | × ñ        | 🖂 🎝 🖈                    |
|-----------------------------|-------------------------------|----------------------------|----------------------------------------------------------------------------------------------------|---------------------|---------------------|-------------------------|-----------------|-------------------|------------|--------------------------|
| Design Checklist            | Wishlist                      | Visualizer Scenes          | Add Selections                                                                                                    | Floor Plan          | Confirmed Sele      | ections                 | History         |                   |            |                          |
| Designer Collection         | Categ                         | gory Group                 | Category<br>All                                                                                                    | Subcatego           | ory<br>\$           | Option Na<br>TILE0      | ame/No.         | Product Name/N    | D.         | Search                   |
|                             |                               |                            | Options the second second s | at require finaliza | tion only           | Standard                | l options only  | Selections Total: | \$72,799.0 | Clear<br>00 Expand All   |
| You have 2 cont<br>Flooring | firmed option(                | s) that have not been plac | ced on the floor plan. Vi                                                                                                    | sit the Floor Plan  | tab to mark these o | ptions on t             | the floor plan. |                   |            |                          |
| - <b>1</b>                  | i Sta<br>▶ Opti               | ion #: TILE00              |                                                                                                    |                     |                     |                         |                 |                   | Q          | ty: 1 \$0.00<br>Not Sent |
| Linked Products             |                               | • Beige SY96               |                                                                                                    |                     | #SY9610141F         | <sup>5</sup> 2 (Skybrid | lge) by Daltile |                   | Sale       | es Notes                 |
| - <b>1</b><br>T             | <pre>     Sta     Opti </pre> | andard Tile                |                                                                                                    |                     |                     |                         |                 |                   | Q          | ty: 1 \$0.00<br>Not Sent |

**BDX** DCM: Default Sort Order

This feature will allow the DCM to apply a default sort order on options. There will be a follow up enhancement to allow this to be configured right on the Add Selections, but this feature specifically allows to update the default sort order. Configurations:

- Set sort order by Option Name, Option Number, Price High to Low, Price Low to High.
- Ability to keep the category/sub-category grouping or remove it.
- Ability to update the sort order in the Category Group, Category, Sub-Category dropdowns to be in structure order to alphabetical order.

| H Settings On DCM                                            |  | HI Settings On EDC                                             |                                 |  |  |  |  |
|--------------------------------------------------------------|--|----------------------------------------------------------------|---------------------------------|--|--|--|--|
| Only Administrator Can Change Price                          |  | Require Registration                                           |                                 |  |  |  |  |
| Only Administrator Can Change Confirmed Selection Price      |  | Show Construction Stage                                        |                                 |  |  |  |  |
| Only Administrator Edits Custom Options                      |  | Show Mortgage Information                                      |                                 |  |  |  |  |
| Display Custom Options by Category                           |  | Show Presale Construction Stage                                | Show Presale Construction Stage |  |  |  |  |
| ✓ Include the DCM logo on the Contract Addendum              |  | Show Price for Browser                                         |                                 |  |  |  |  |
| ✓ Use the Custom Design Center Name on the Contract Addendum |  | Show Price for Homes without Buye                              | ers                             |  |  |  |  |
| Display Customized See Builder Label on By Buyer Reports     |  | Show Price for Buyer                                           | Show Price for Buyer            |  |  |  |  |
| Do not select product by default on Add Selections           |  | Show Price Per Month                                           |                                 |  |  |  |  |
| Default Option Sort Order                                    |  | Show User Information in EDC Header                            |                                 |  |  |  |  |
|                                                              |  | Show Wishlist Total in EDC                                     |                                 |  |  |  |  |
| Default                                                      |  | <ul> <li>Print Notes on Wishlist</li> </ul>                    | Print Notes on Wishlist         |  |  |  |  |
| Option Name                                                  |  | Default to Gallery View                                        |                                 |  |  |  |  |
| Option Number                                                |  | Display Pinterest Buttons on Option/Product Images in Presales |                                 |  |  |  |  |
| O Price Low to High                                          |  | Allow Home Post Sale Product Registration                      |                                 |  |  |  |  |
| O Price High to Low                                          |  |                                                                |                                 |  |  |  |  |
| Maintain Category Groupings                                  |  | Default Option Sort                                            | Price Low to High               |  |  |  |  |
|                                                              |  |                                                                |                                 |  |  |  |  |
| Hit Drop-down Sort Order                                     |  | Design Article Sort                                            | Name, A - Z                     |  |  |  |  |
| Alphabetical                                                 |  |                                                                |                                 |  |  |  |  |
| Category Structure Order                                     |  |                                                                | Save                            |  |  |  |  |

## **EDC2: Suppress Closed Categories**

For categories or rooms that have been closed and do not have any confirmed selections in DCM, their tiles will be hidden in EDC2.

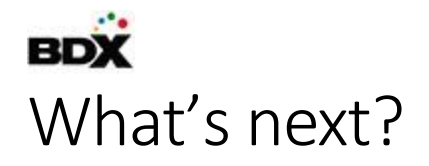

## Visualizer Re-design

Optimization of the Visualizer page in the EDC2 for better user interaction and experience.

## Game Engine

Continued work to integrate the Game Engine Technology with Envision.

## Analytics 2.0

Initial development on new reporting and analytics to be able to release in Q3.

#### Conversion Report

| 11 /01 /2018         12 /31 /2018           Image: View Products         View Confirmed Only           Total Homes         200 | Community: Roma<br>Plan: Roma | Category G<br>Category: E | iroup: Plumbing<br>Bathroom Faucets | κ Plumbing Update Filters V<br>oom Faucets |           |  |
|----------------------------------------------------------------------------------------------------|-------------------------------|---------------------------|-------------------------------------|--------------------------------------------|-----------|--|
| ategory, Option , Product                                                                                                    | Viewed                        | Conversion                | Wishlisted                          | Conversion                                 | Confirmed |  |
| Bathroom Faucets                                                                                                    | 1349                          | 25%                       | 343                                 | 58%                                        | 200       |  |
| Bathroom Faucets and Hardware Level 1                                                                                          | 490                           | 4%                        | 20                                  | 500%                                       | 100       |  |
| Brantford Brushed Nickel Plumbing Fixture and Hardware Package                                                                 | 250                           | 8%                        | 20                                  | 250%                                       | 50        |  |
| Brantford Chrome Plumbing Fixture and Hardware Package                                                                         | 100                           | 0%                        | 0                                   | 2                                          | 25        |  |
| Eva Brushed Nickel Plumbing Fixture and Hardware Package                                                                       | 50                            | 0%                        | 0                                   | 9                                          | 15        |  |
| Eva Chrome Plumbing Fixture and Hardware Package                                                                               | 90                            | 0%                        | 0                                   |                                            | 10        |  |
| Bathroom Faucets and Hardware Level 2                                                                                          | 146                           | 30%                       | 44                                  | 91%                                        | 40        |  |
| Additional Colors or Styles May be Available                                                                                   | 10                            | 40%                       | 4                                   | 0%                                         | 0         |  |
| Brantford Oil Rubbed Bronze Plumbing Fixture and Hardware Package                                                              | 60                            | 50%                       | 30                                  | 100%                                       | 30        |  |
| Eva Oil Rubbed Bronze Plumbing Fixture and Hardware Package                                                                    | 25                            | 24%                       | 6                                   | 100%                                       | 6         |  |
| Kingsley Chrome Plumbing Fixtures and Hardware Package                                                                         | 25                            | 8%                        | 2                                   | 100%                                       | 2         |  |
| Vestige Chrome Plumbing Fixture and Hardware Package                                                                           | 13                            | 8%                        | 1                                   | 100%                                       | 1         |  |
| Voss Chrome Plumbing Fixtures and Hardware Package                                                                             | 15                            | 8%                        | 1                                   | 100%                                       | 1         |  |
| Bathroom Faucets and Hardware Level 3                                                                                          | 713                           | 39%                       | 279                                 | 22%                                        | 60        |  |
| Kingsley Brushed Nickel Plumbing Fixture and Hardware Package                                                                  | 150                           | 50%                       | 75                                  | 31%                                        | 23        |  |
| Kingsley Oil Rubbed Bronze Plumbing Fixture and Hardware Package                                                               | 250                           | 34%                       | 86                                  | 29%                                        | 25        |  |
| Vestige Brushed Nickel Plumbing Fixture and Hardware Package                                                                   | 100                           | <mark>35%</mark>          | 35                                  | 11%                                        | 4         |  |
| Vestige Oil Rubbed Bronze Plumbing Fixture and Hardware Package                                                                | 97                            | 46%                       | 45                                  | 13%                                        | 6         |  |
| Voss Brushed Nickel Plumbing Fixture and Hardware Package                                                                      | 68                            | 32%                       | 22                                  | 5%                                         | 1         |  |
| Voss Oil Rubbed Bronze Plumbing Fixture and Hardware Package                                                                   | 48                            | 33%                       | 16                                  | 6%                                         | 1         |  |